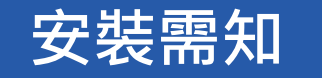

安裝前請閱讀下列規範:

- 安裝時,請避免遮蓋攝影鏡頭,確保錄影畫面完整。
   燈泡需露出至少三分之一,避免遮擋燈泡光線。
- 燈泡與路由器電源保持開啓,才能透過手持裝置遠端瀏覽監視和錄影畫面。

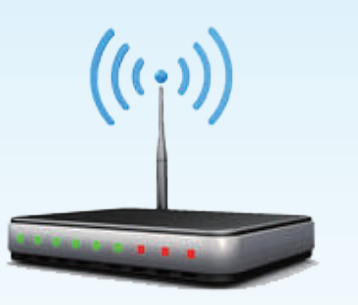

#### 技術需求:

手機硬體規格·RAM 2G、四核心以上,維持系統操作流暢。 APP操作系統支援iOS 8、Android 4.4以上 規格支援 WPA、WPA2,不支援WEP(舊的加密技術)。 路由器頻道請設置為固定頻道(如何設定?),提升網路穩定性。 需要10Mb以上的上傳頻寬,以維持穩定的連線品質。

1 www.bltc.com.tw bltc

小提醒 若您購買多顆IP C.M. Lmap,建議您逐顆安裝,並且先在您的裝置專屬小卡上標註安裝位置或名稱,以避免混淆燈泡的專屬UID

## 如何連線?

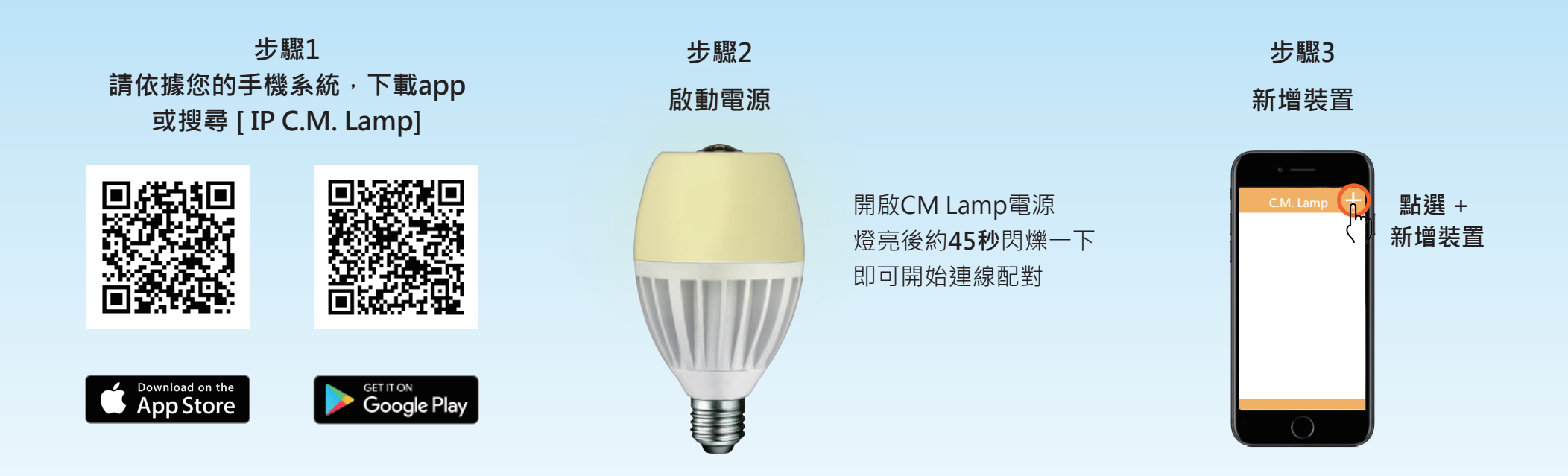

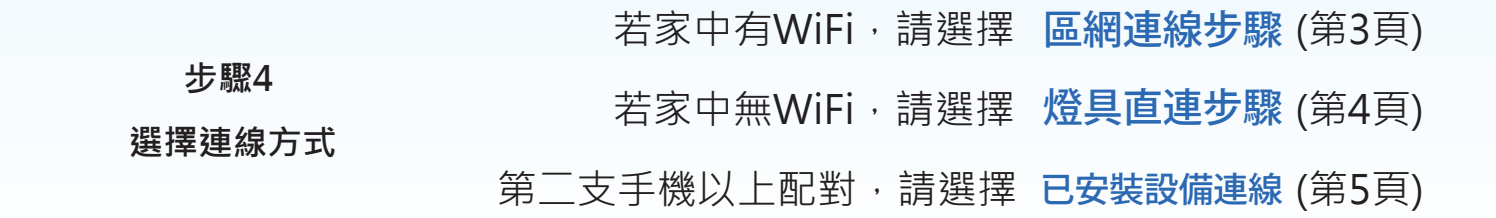

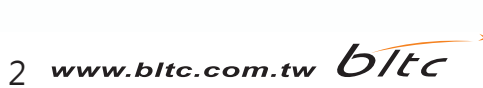

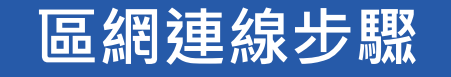

 ON
 (((・)))

 GF
 (((・)))

 (日本市場)
 (((・)))

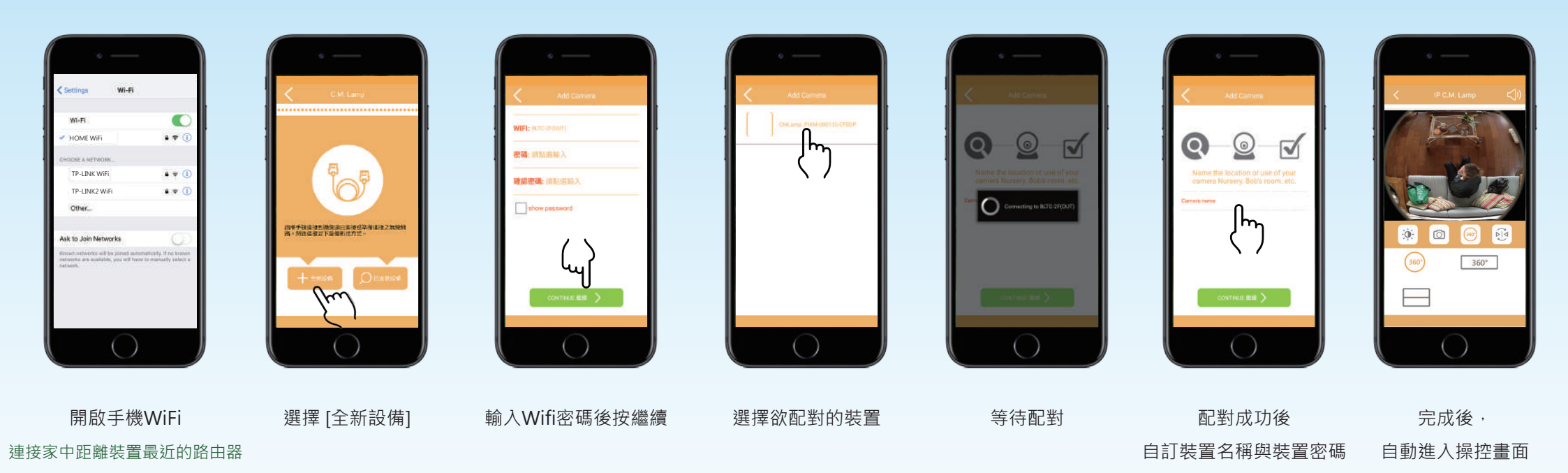

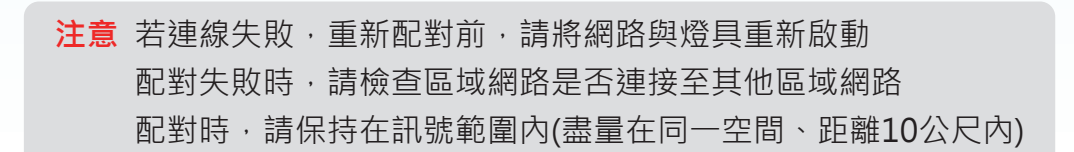

3 www.bltc.com.tw bitc

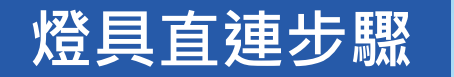

#### 配對時,請保持在訊號範圍內(盡量在同一空間、距離10公尺內)

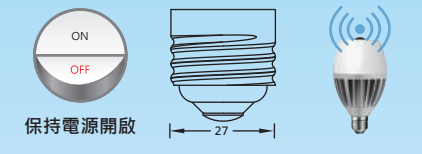

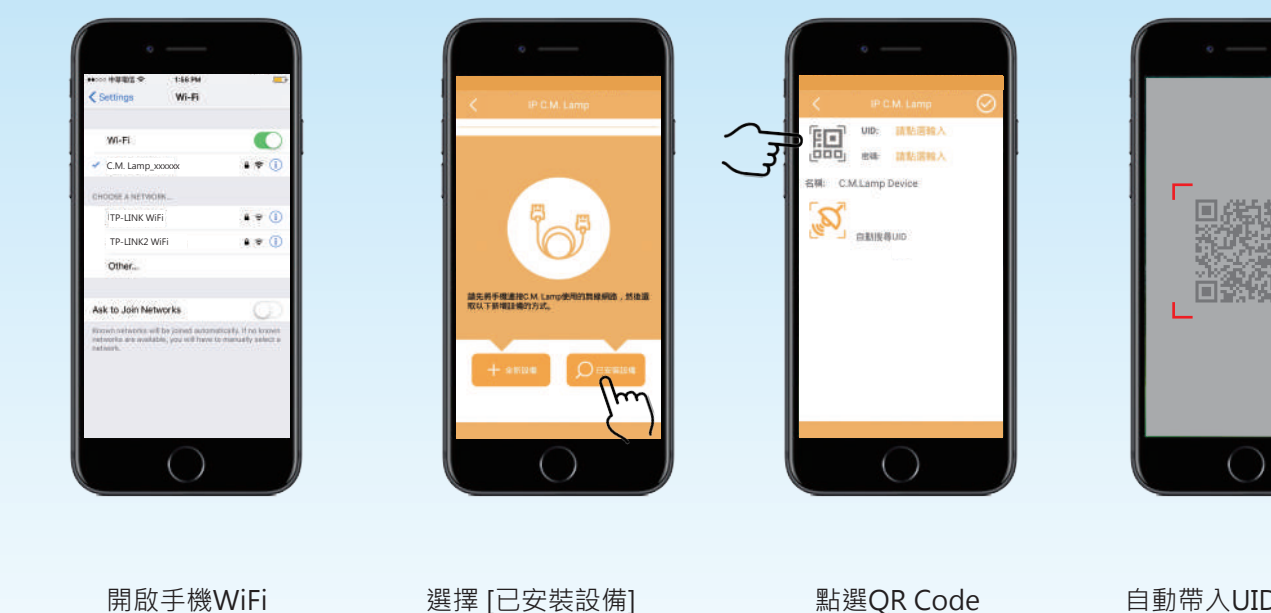

開啟手機WiFi 連接[CM Lamp\_xxxxxx] Wi-Fi 密碼: 12345678

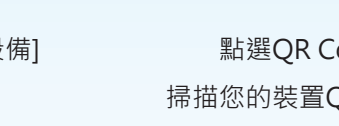

點選QR Code 掃描您的裝置QR Code 自動帶入UID及密碼

點選 🔷 後 即完成連線

名稿: C.M.Lamp Device

注音

的编码错误式

1812

C.M.Lamp Device U B ී

E

點選《回到裝置列表頁面 燈具名稱前的 奈 若亮紅燈代表連線成功 若為黑色代表失敗

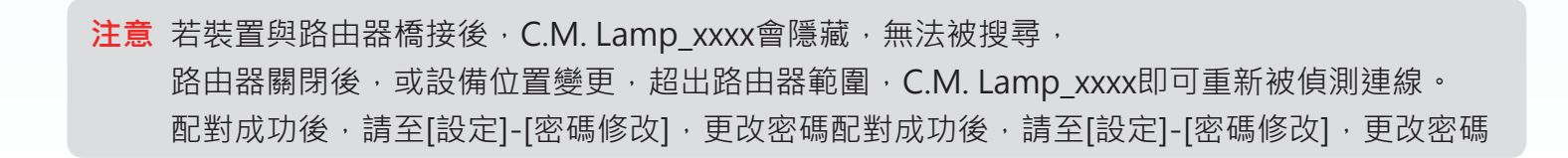

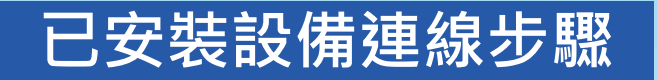

此配對方式,適用於第二位以上配對手機。

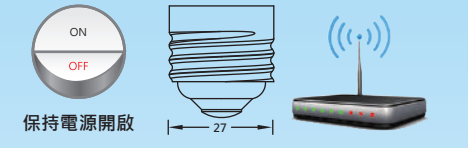

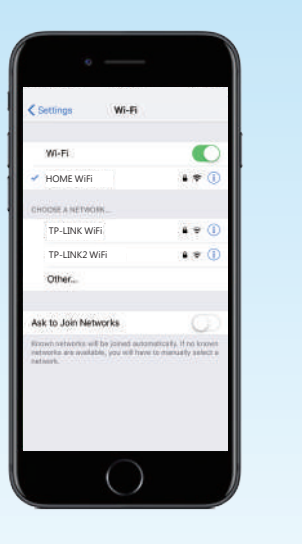

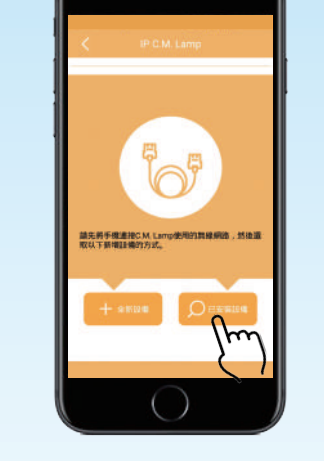

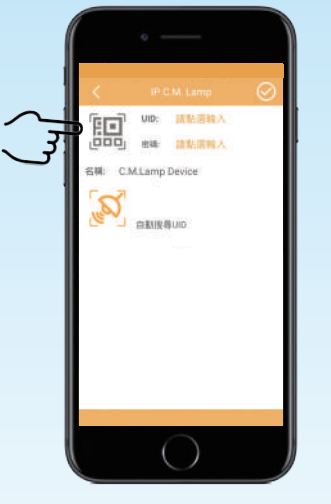

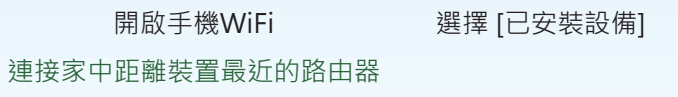

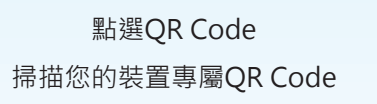

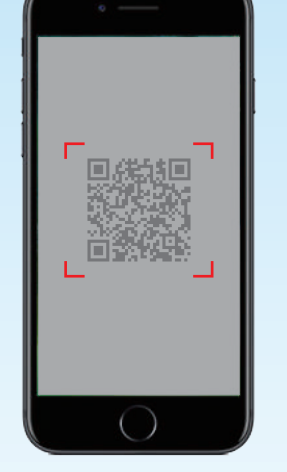

自動帶入UID及密碼

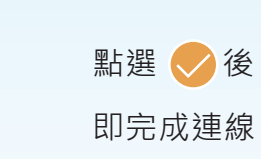

-UID:

市社

注意

設備新増完成

187

名稿: C.M.Lamp Device

E

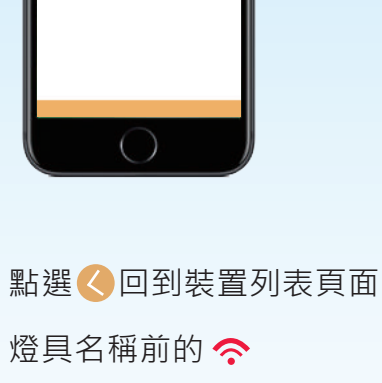

C.M.Lamp Device

080

若亮紅燈代表連線成功 若為黑色代表失敗

#### 注意 配對成功後,請至[設定]-[密碼修改],更改密碼

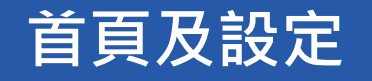

## 倄 首頁

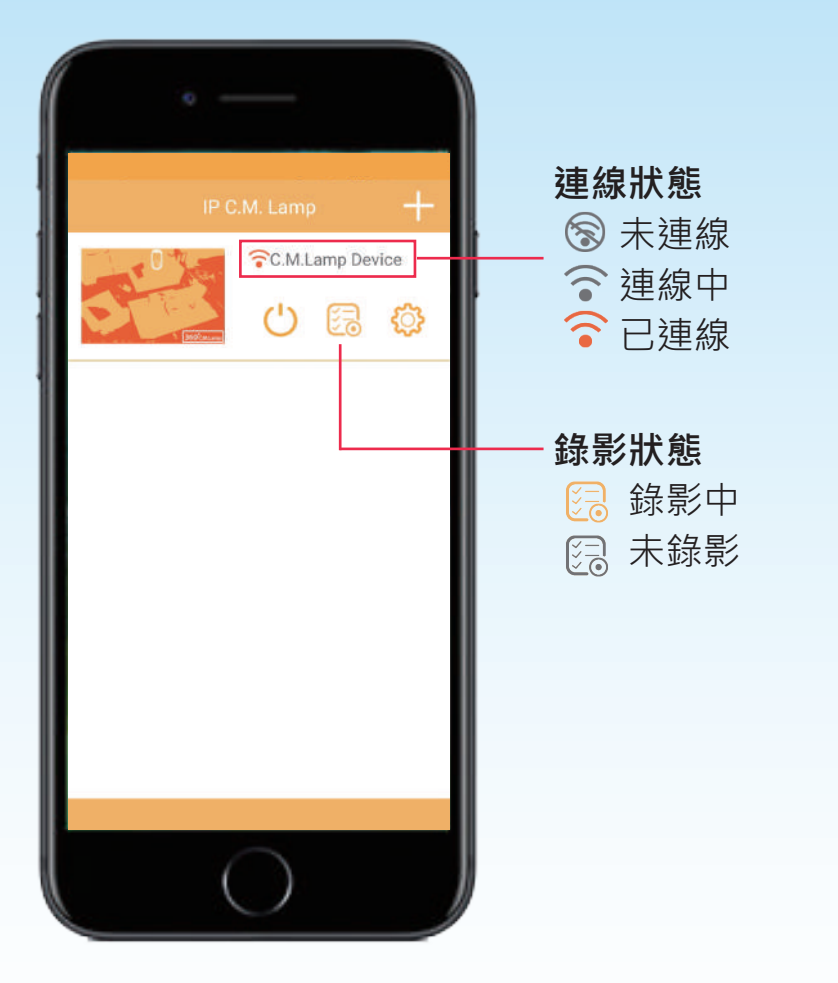

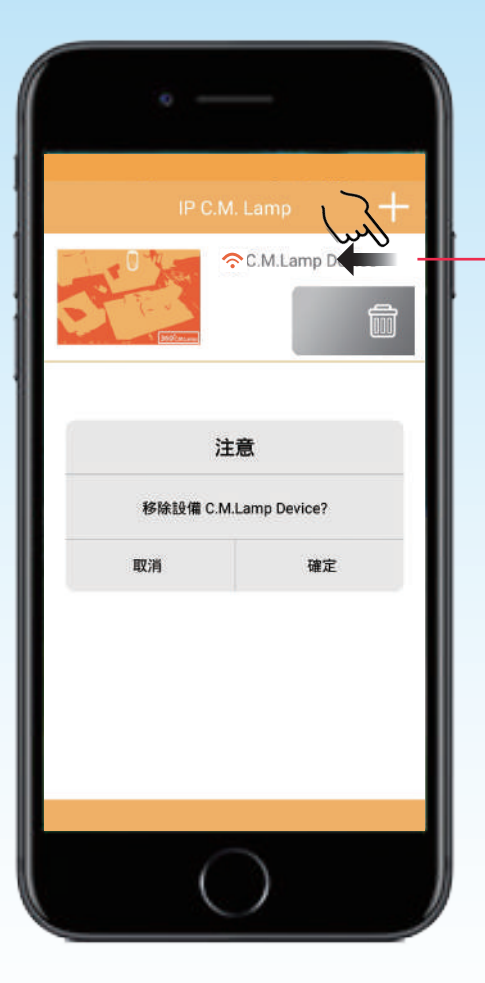

### **刪除設備** 往左滑動----刪除設備

往右滑動----關閉刪除bar

註:不小心刪除裝置時, 若尚未重置過裝置, 至<新增設備>-<已連接設備> 即可自動搜尋已配對過的裝置。

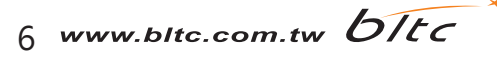

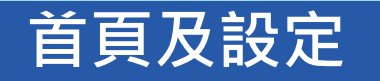

倄 首頁

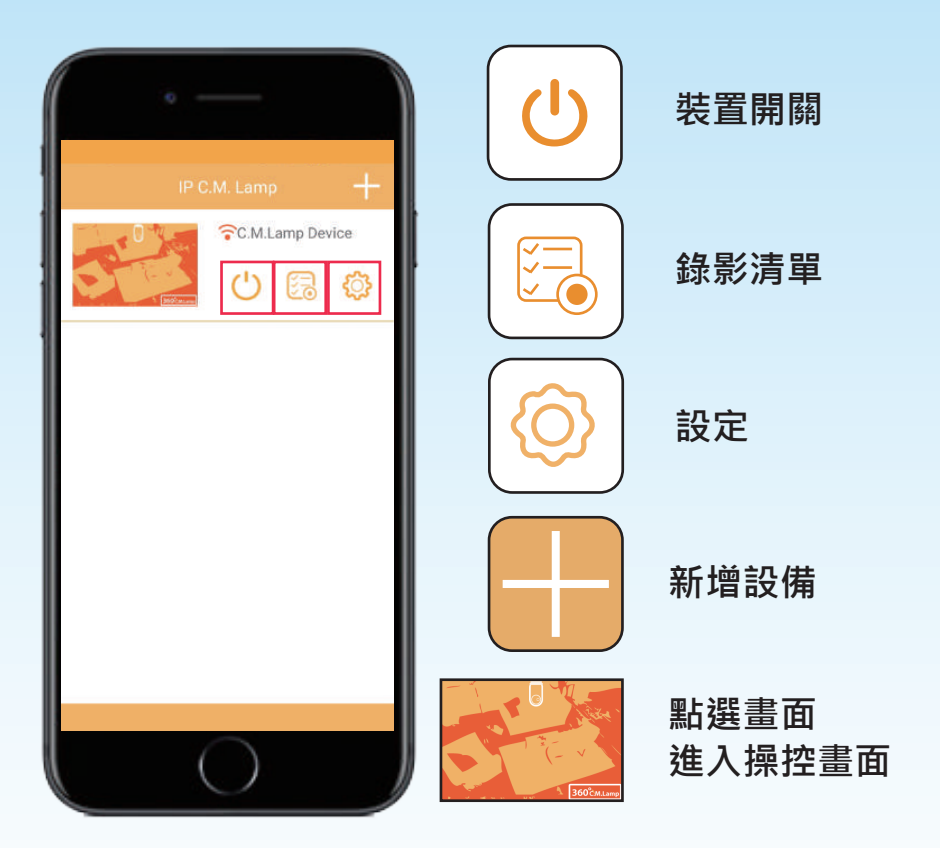

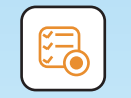

## 錄影清單

輸入日期,搜尋特定日期影片,每個片段為五分鐘

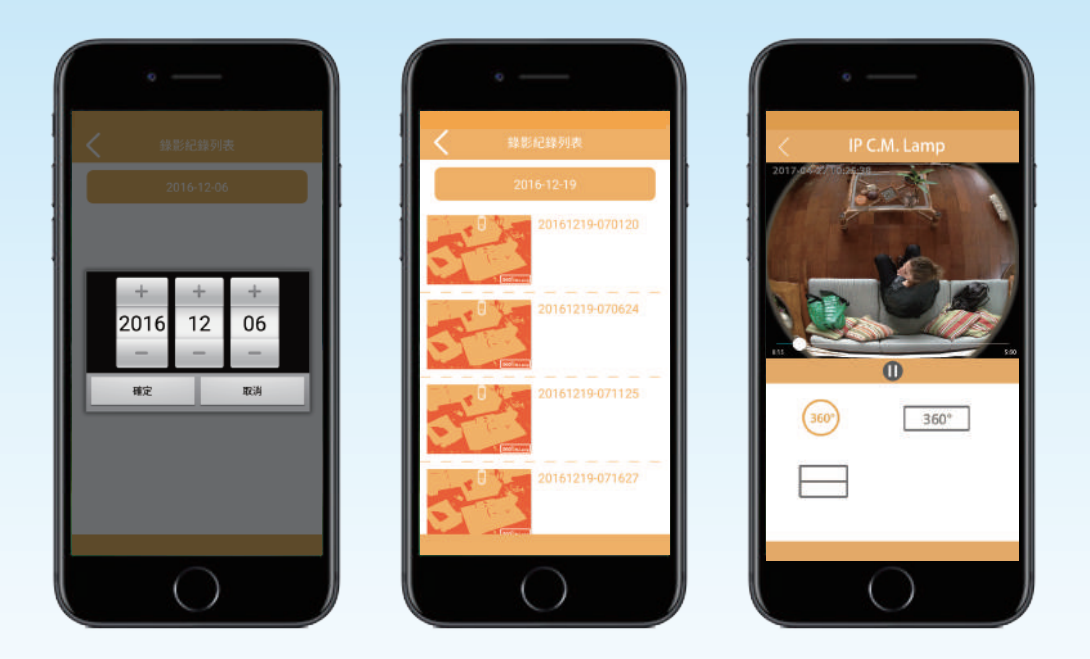

- 使用全時錄影約可記錄7天,實際天數依錄影環境略有不同。
- •記憶卡容量儲滿之後,新的記錄會自動覆蓋舊的記錄。
- 全時錄影狀態下,點選錄影中的影像,畫面可能呈現扁平或黑畫面, 待錄影完成(五分鐘)後,會恢復正常畫面。
- 影片回播軸,精確選擇觀看秒數。

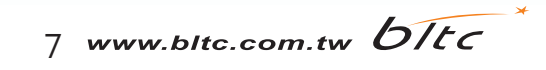

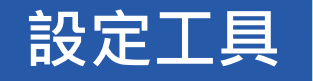

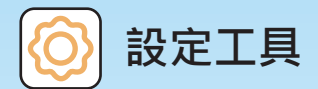

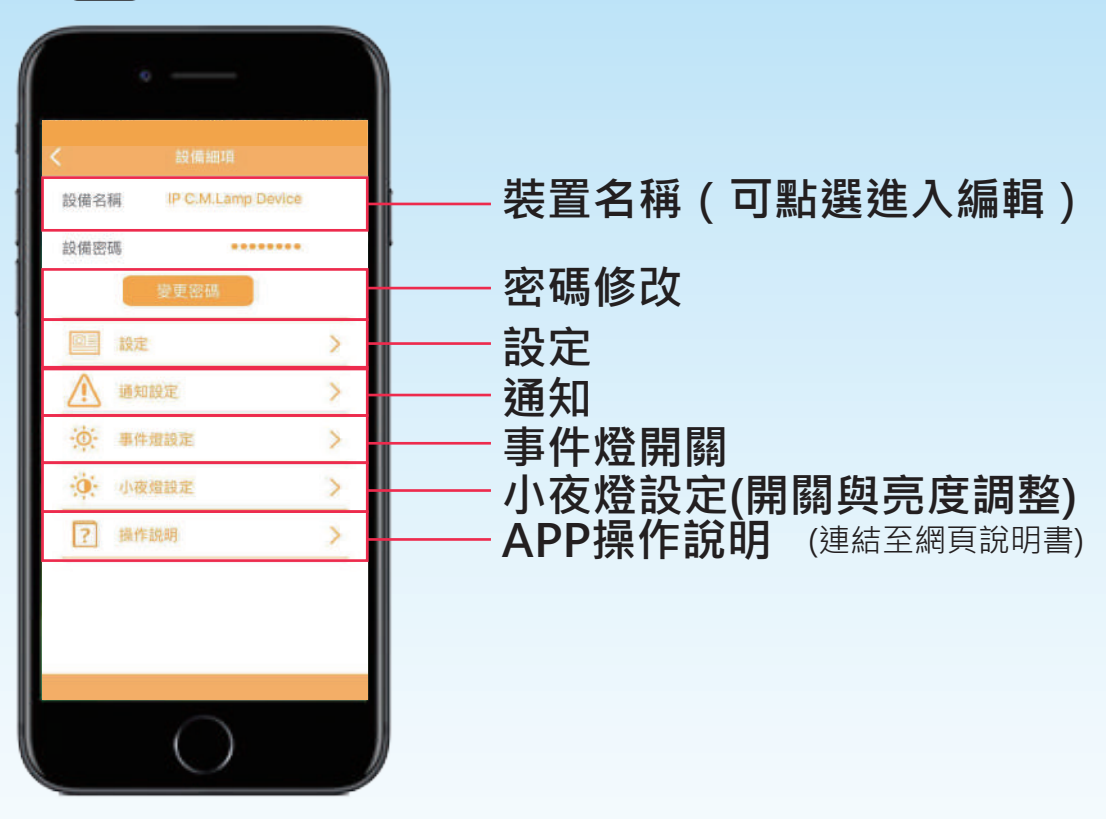

密碼修改

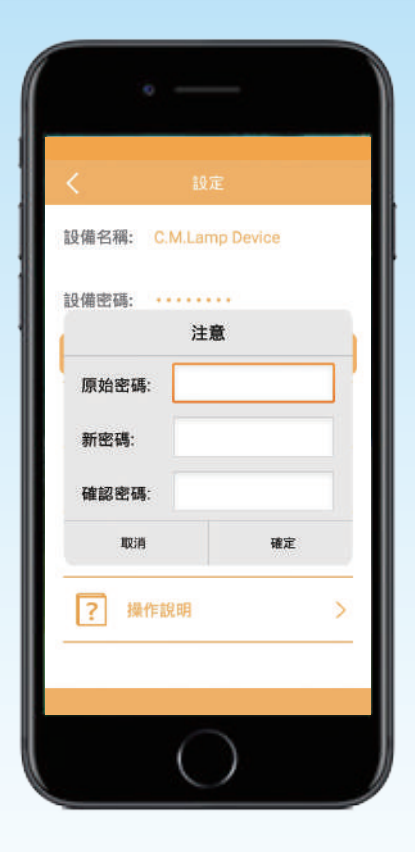

#### 建議您定期修改裝置密碼

## 設備細項設定

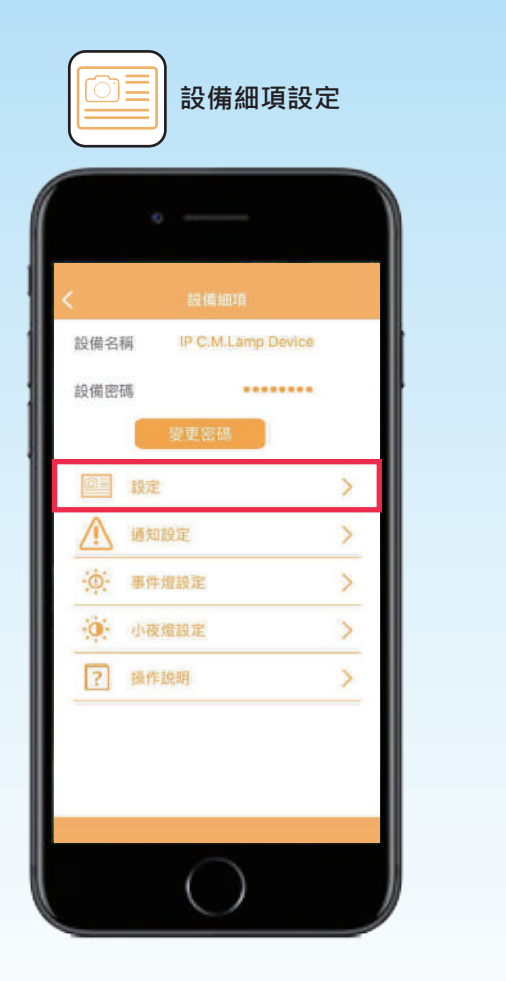

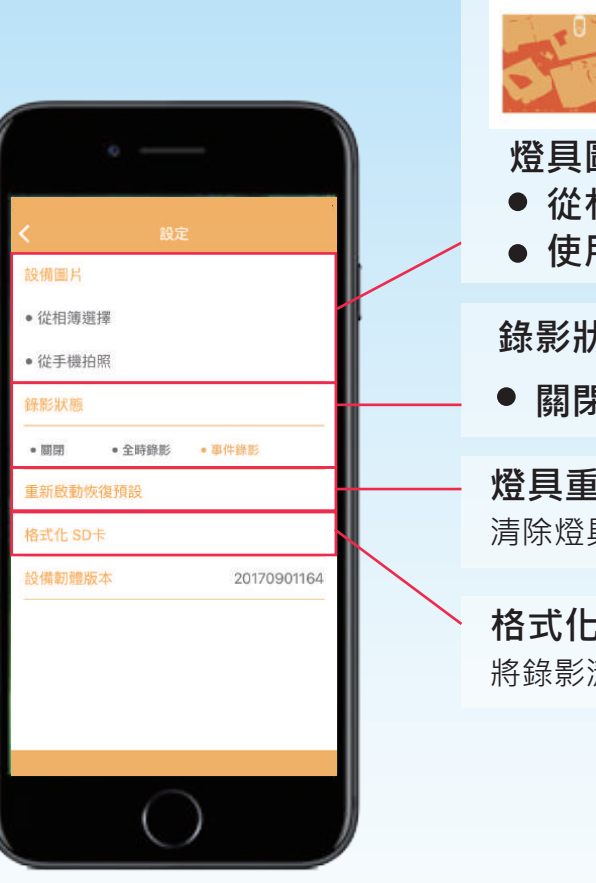

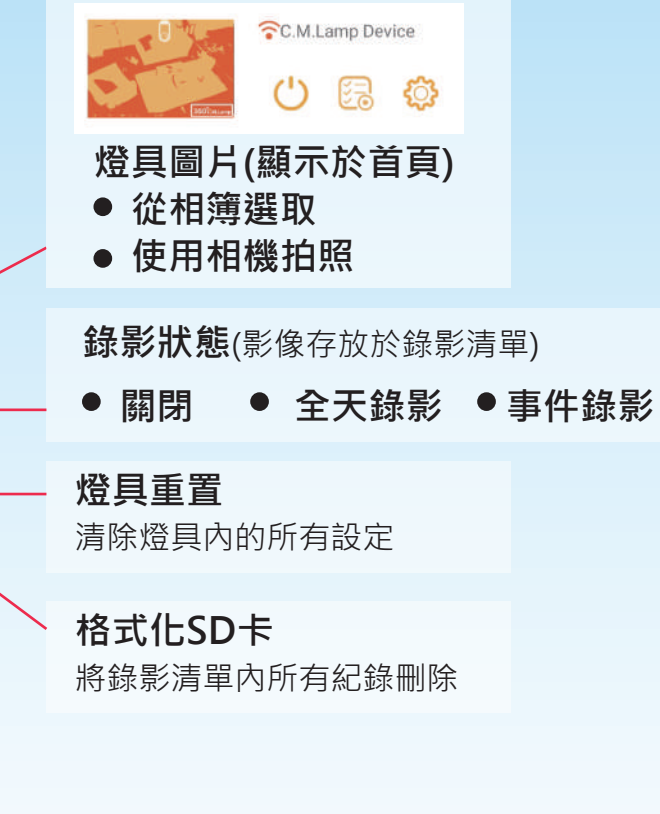

注意 首次使用時,記得先更改您的錄影狀態及小夜燈設定,預設狀態皆為關閉。 燈具重置,即為將該燈所有設定重置,因此所有與此裝置配對過之手機,都將無法與該裝置連線。

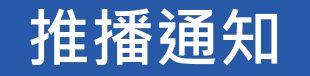

#### 開啟推播通知

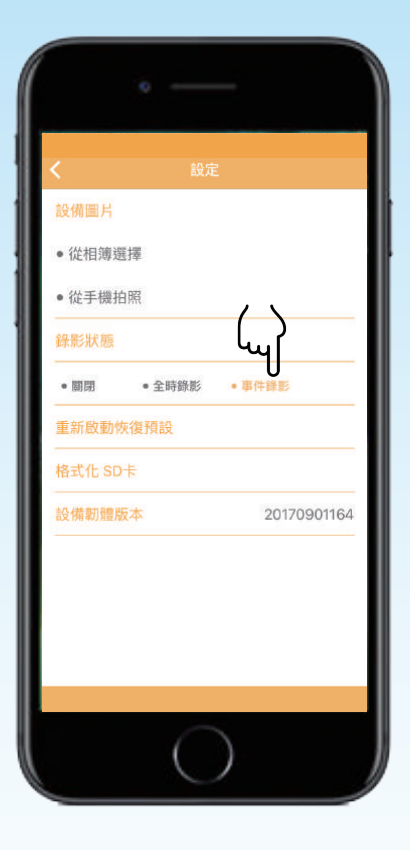

# 請至 💮 -[設定]-[錄影狀態] 選擇[事件錄影]

### 推播通知顯示為SSID

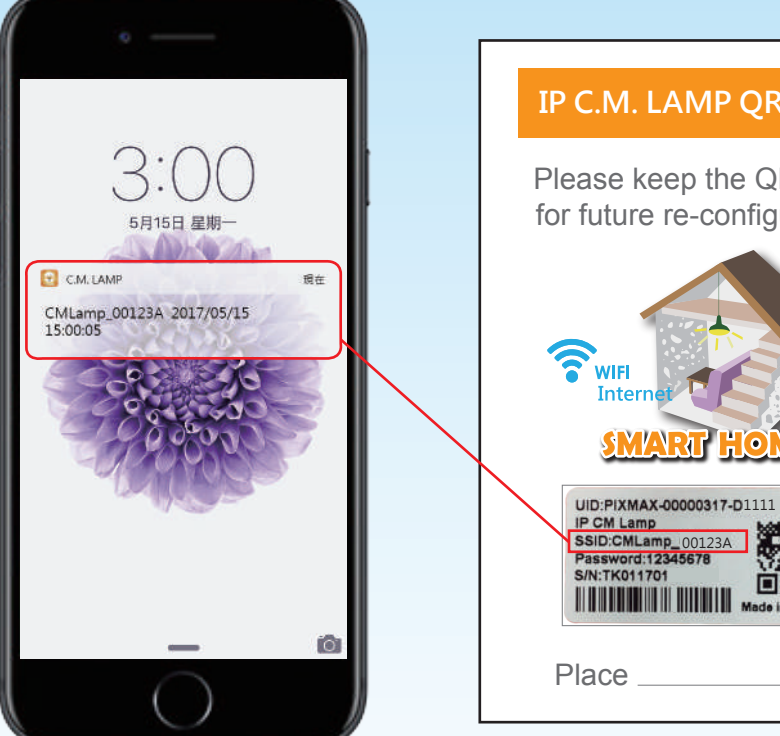

IP C.M. LAMP QRCODE Please keep the QR code for future re-configuration 口贯 Made in Tai

iOS系統於關閉app畫面時啓動通知 Android系統不論開啓或關閉app皆會進行通知

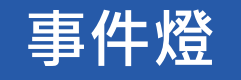

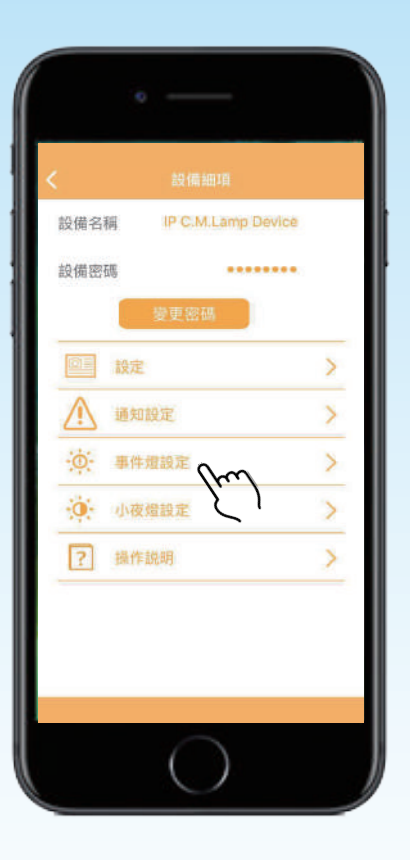

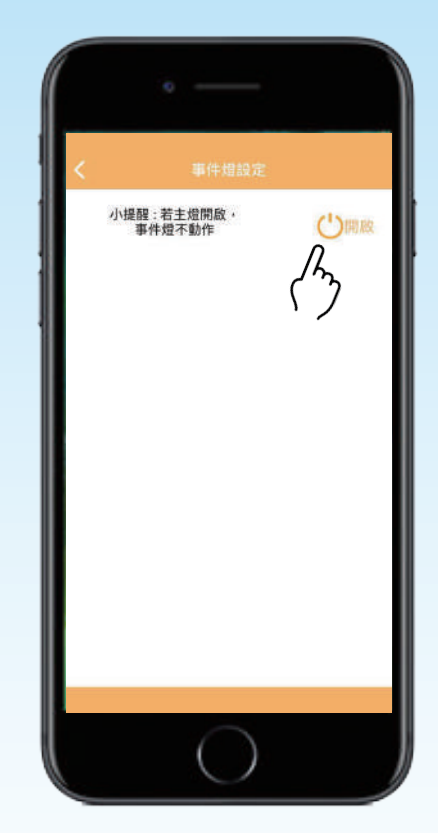

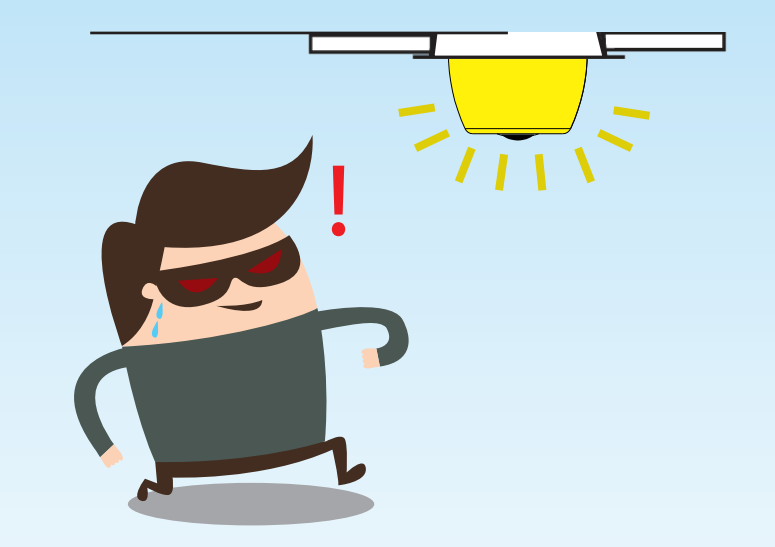

在開啓事件燈以及關燈(主燈&小夜燈)的情況下, 當CM Lamp偵測到物體時,會啓動事件燈, 觸發5分鐘後會自動關燈。

請至 💮 -[事件燈]-選擇[開啓]

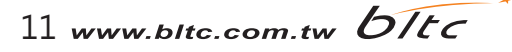

# 對時功能

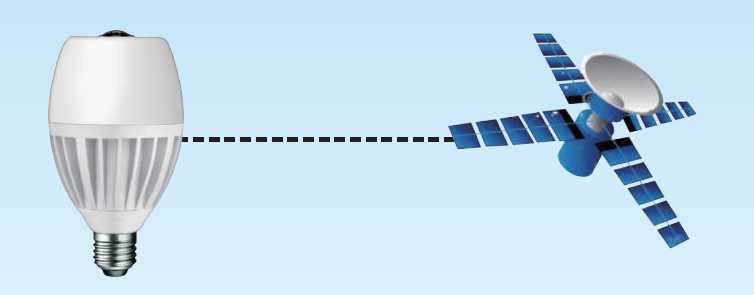

當CM Lamp連接外網時,會依據外網時區自動校正。

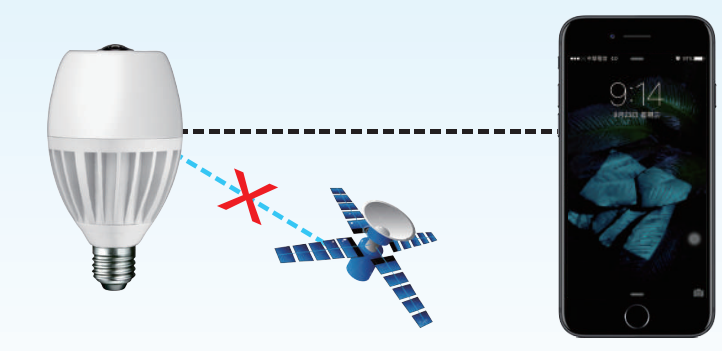

當CM Lamp無連接外網時,以行動裝置的時間為準。

## 小夜燈功能

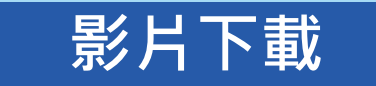

#### 每五分鐘一片段、下載您需要的特定時段影片

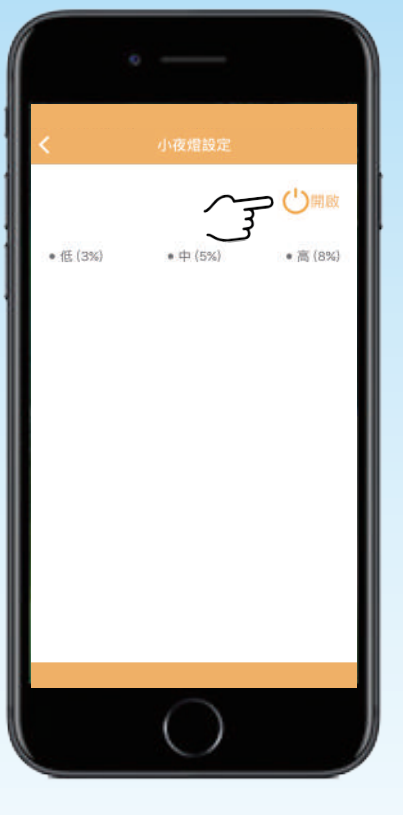

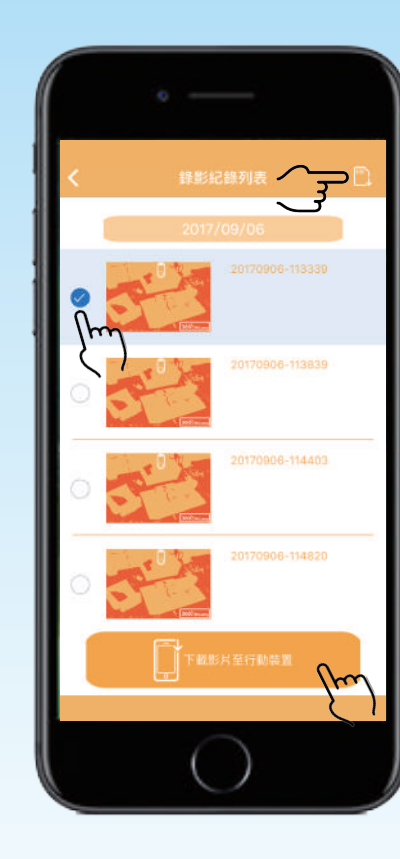

點選右上角的 勾選欲下載的影片 點選下方的 下載一個影片約需2分鐘 下載的期間請勿關閉畫面 影片下載成功後會出現"影片已儲存"

13 www.bltc.com.tw bitc

開啓小夜燈·可選擇亮度 請至 <sup>(</sup>)→[小夜燈設定]

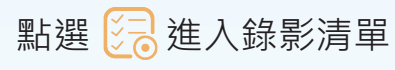

- 當關閉主燈,環境光源低於6lux時,小夜燈會自動亮起。
- 依據當地時區,7:00a.m.時會自動關閉小夜燈, 若是環境光源低於6lux時,會再次點亮小夜燈。

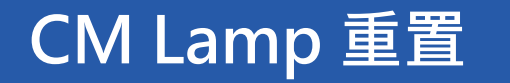

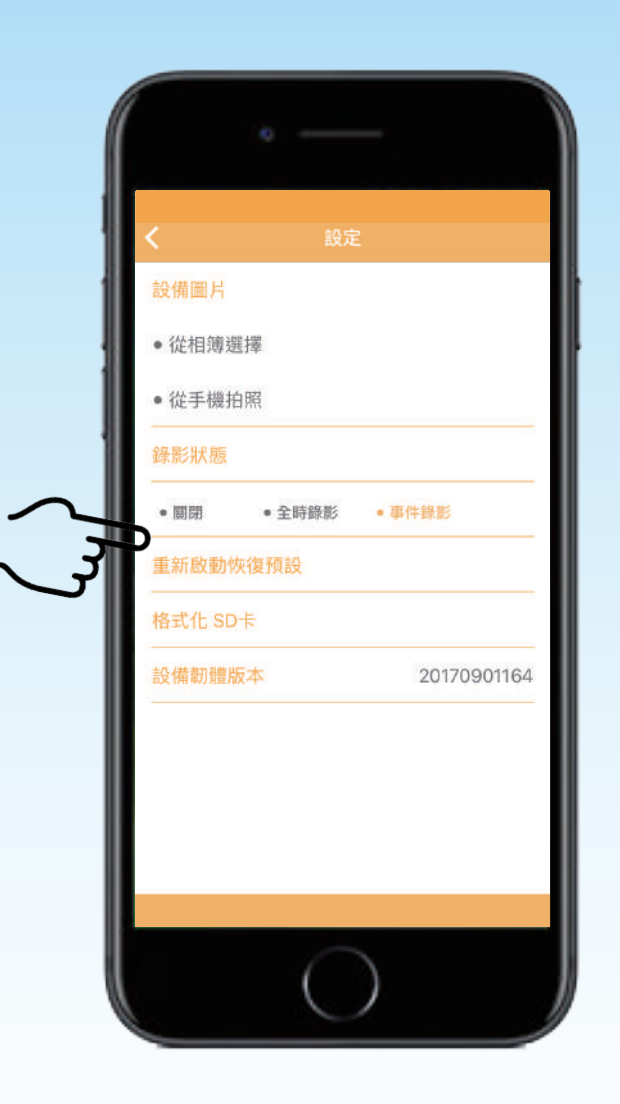

1.App 重置操作步驟 [設備細項] - [設定] - [重新啟動恢復預設] 燈具會慢閃3下,表示重置成功

2. 手動重置操作步驟

關閉CM Lamp電源,開啓電源5-10秒,再次關閉電源, 重覆以上動作4次,第五次開啓電源,等待約45秒完成重置, 燈具會慢閃3下,表是重置成功。

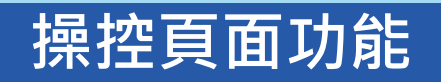

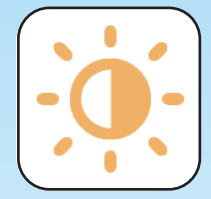

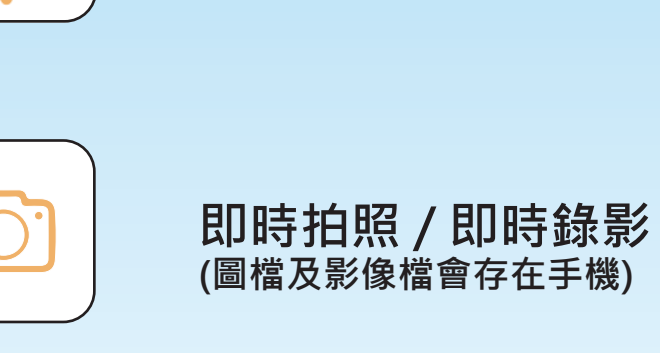

燈泡調光

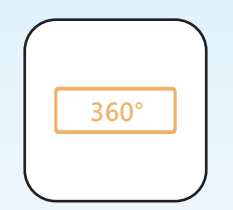

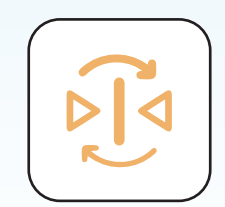

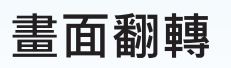

視角調整

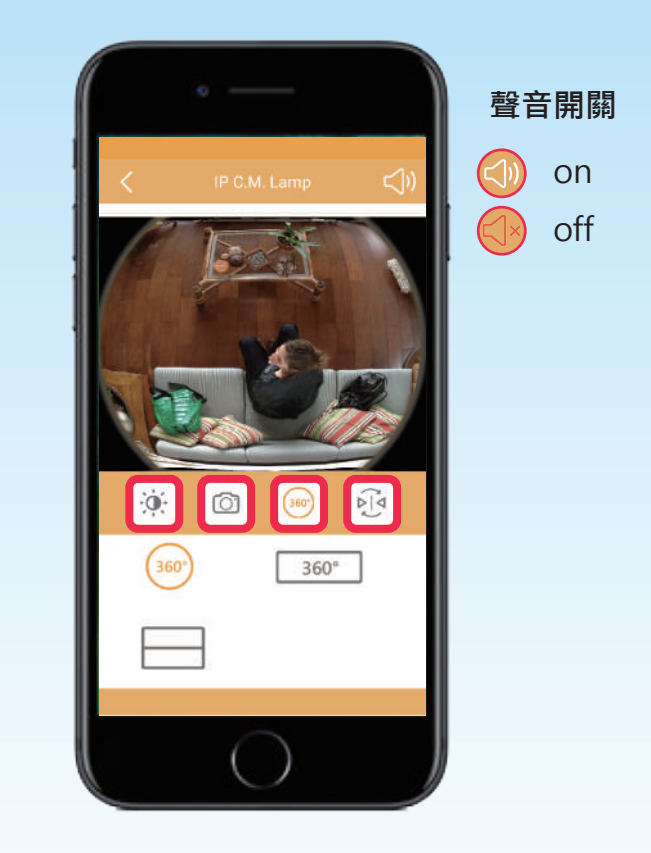

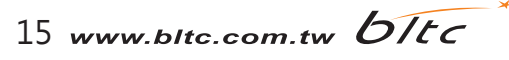

# 調光功能

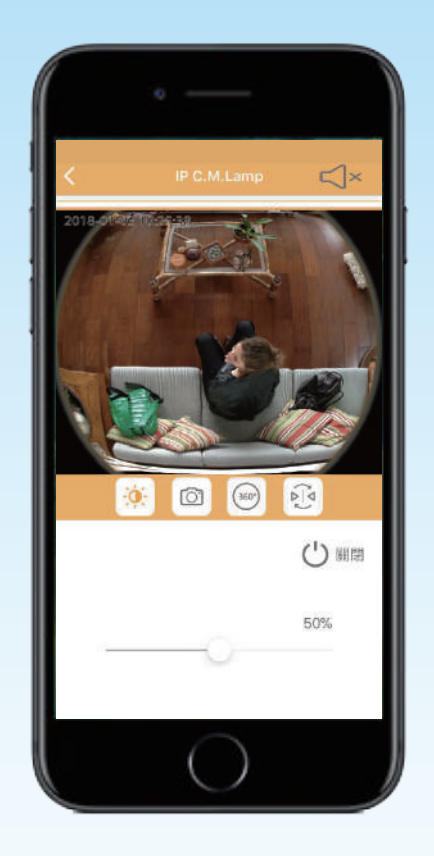

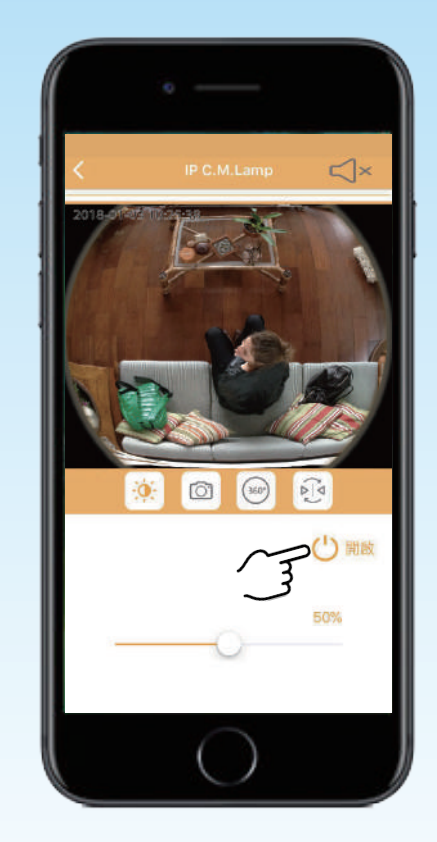

開啟燈具控制鈕

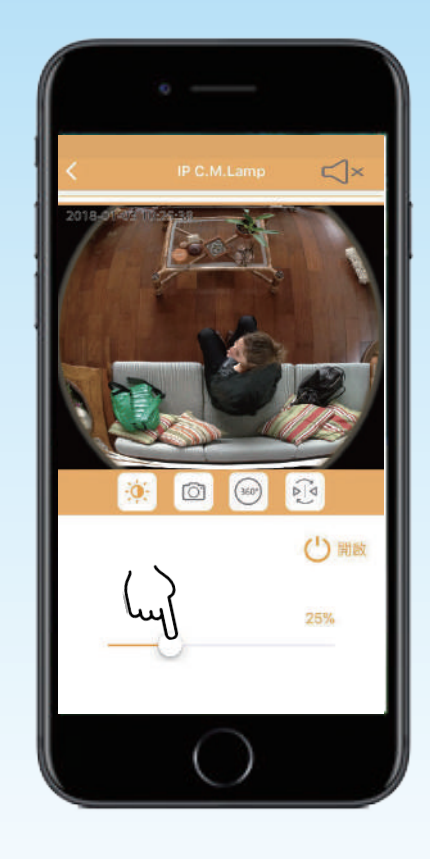

滑動橫桿可調整燈光亮度, 依照個人需求調整

# 即時拍照/錄影功能

圖檔及影像檔會存在手機

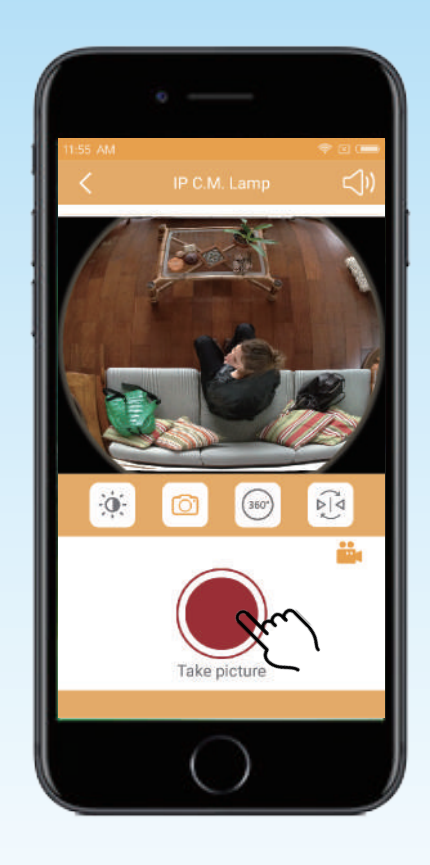

即時拍照

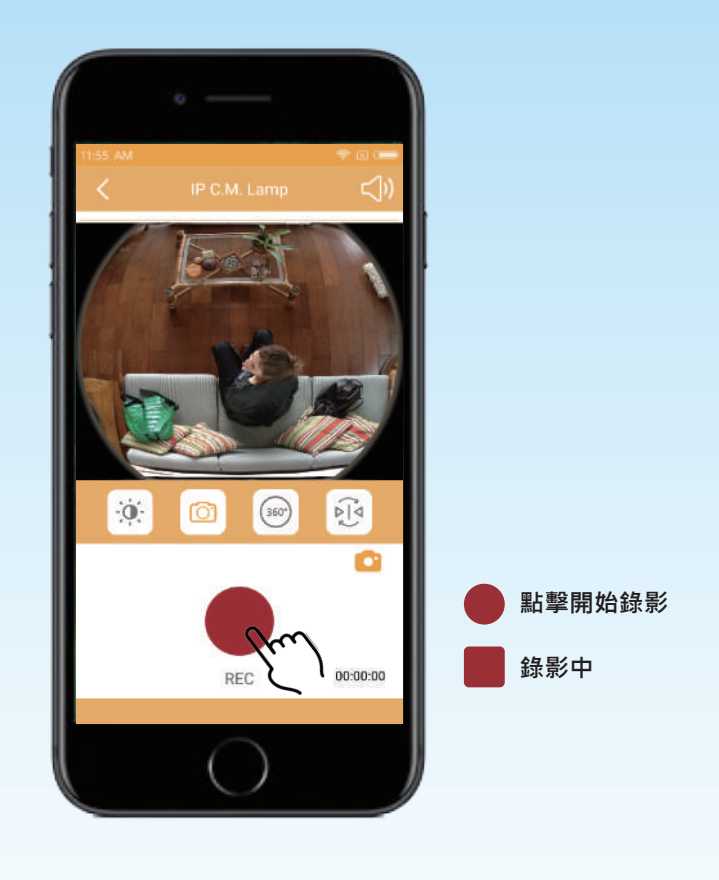

即時錄影

# 視角調整

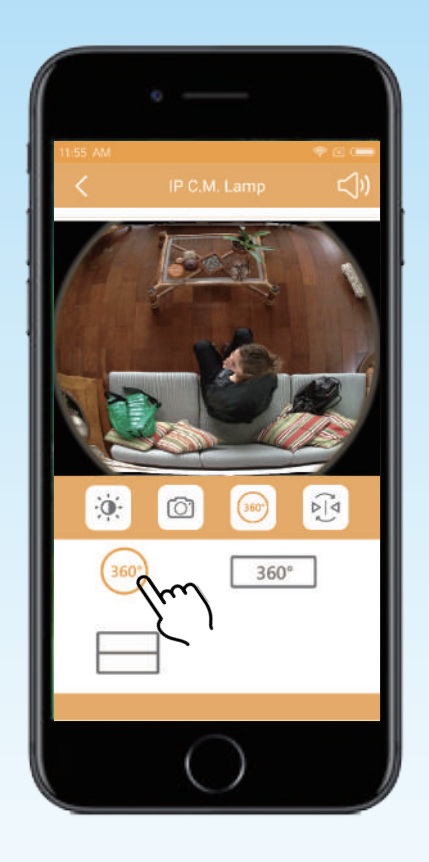

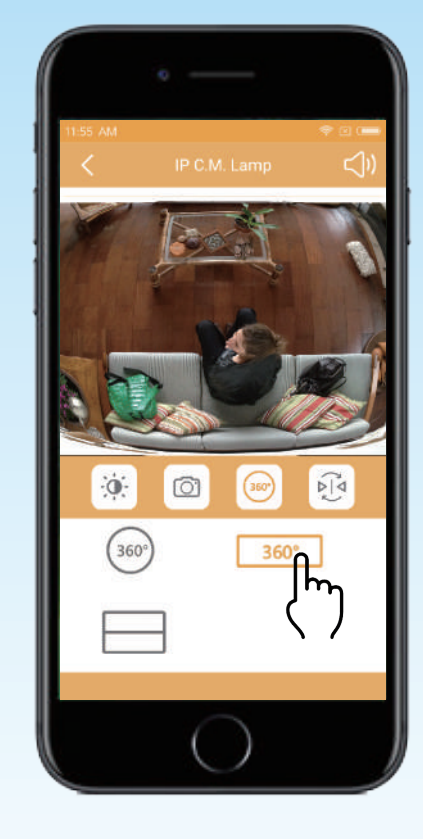

全景VR模式

可滑動及調整畫面大小

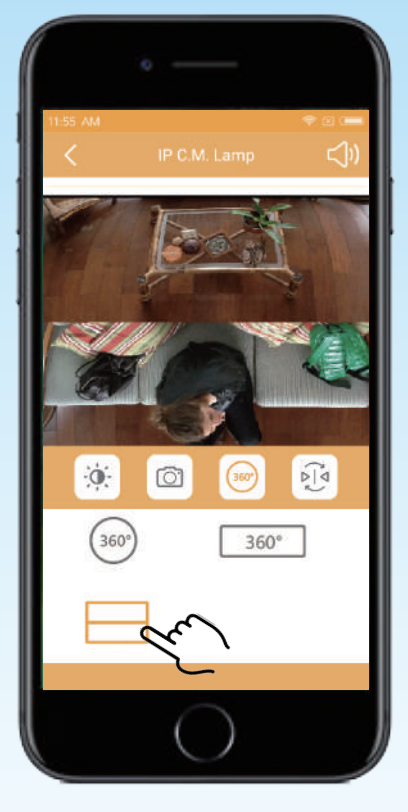

魚眼模式 可滑動及調整畫面大小

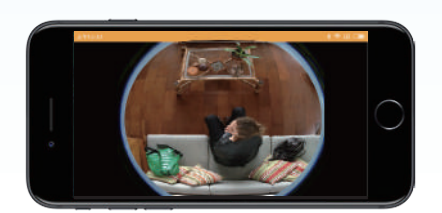

可將手機打橫,使用全螢幕觀看

全景分割模式 可滑動觀看

18 www.bltc.com.tw bitc

# 畫面翻轉

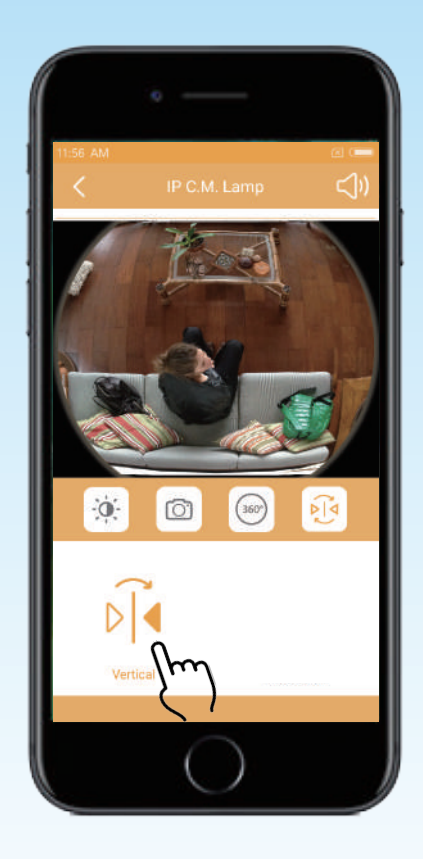

### 畫面垂直翻轉

常見問題

Q:為什麼使用區域網路連線時,一直失敗?

A: 請先檢查區域網路是否連接至其他網路, 保持連線正常。

Q:設備斷線時,要怎麼處理?

A: 請先檢查是否連接正確網絡,若是正常,請嘗試重新開啟燈具App,開啟後若還是不能連線,

再將燈具重新開啟,並重新連接正確網絡即可。

Q:忘記設備密碼怎麼辦?

A: 遺忘密碼或要更改其他路由器配合時, (所有使用者) 可將燈泡Reset以重新設定。

Q:每個裝置最多可以接受幾個手機配對連線?

A:依據使用者所處環境的網路頻寬而定。

Q:每支手機可以同時與多少設備連線?

A:同一支手機, 並無限制可與多少個裝置配對。

Q:如何重置設備?

A: <設定>-<設備系項>-<重新啟動恢復預設>

20 www.bltc.com.tw bitc

## 路由器頻道設定

將路由器頻道設定為固定頻道,可提升網路穩定性

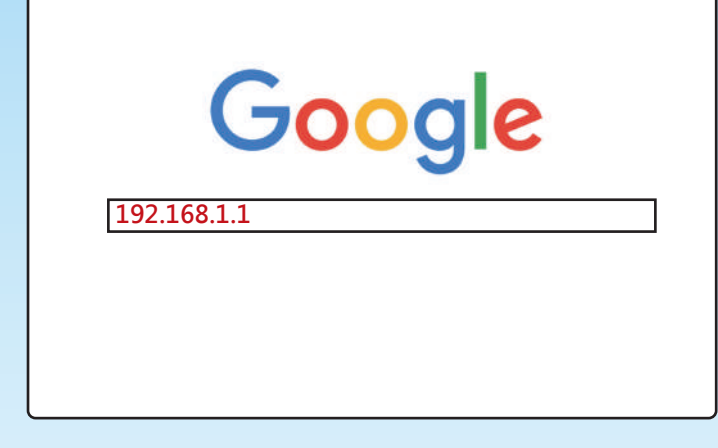

步驟1 開啟網頁瀏覽器,輸入路由器的IP位址(預設為192.168.1.1) 步驟2 再登入頁面輸入使用者名稱及密碼(預設的使用者名稱及密碼皆為小寫的[admin] 步驟3 在左側按一下[wireless]-[wireless setting]

| Wireless Setting                                                                |                                                                                                    |  |
|---------------------------------------------------------------------------------|----------------------------------------------------------------------------------------------------|--|
| SSID:<br>Region:                                                                | TP-LINK<br>Taiwan                                                                                      |  |
| Waring:                                                                         | Ensure you select a correct country to conform local law.<br>Incorrect setting may cause Interference. |  |
| Channel:                                                                        | 6                                                                                                    |  |
| <ul> <li>Enable Wireless Router Radio</li> <li>Enable SSID Broadcast</li> </ul> |                                                                                                    |  |

步驟4 進行無限設定 (以TP-LINK為例,如圖) SSID :輸入無線網路的名稱。 Region :選取正確的國家 / 地區區域。 Channel :選取無線網路的無線通訊頻道。 (Enable Wireless Router Radio/Enable SSID Broadcast 這兩個選項通常為啟用) 步驟 5 按一下 [Save] 按鈕儲存設定。

注意:如果附近有太多無線網路訊號,請變更到另一個頻道以取得更好的訊號。

參考網址: http://www.tp-link.tw/faq-78.html

Google Play

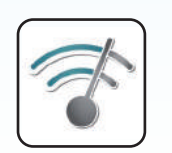

Android 使用者,可先下載 Wifi Analyzer app, 根據安裝環境,選定合適頻道。

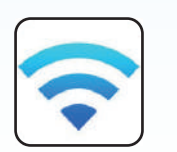

Download on the App Store

iOS使用者,可先下載 Airport, 根據安裝環境,選定合適頻道。

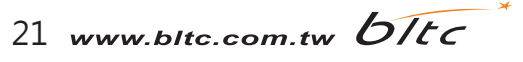

## 路由器防火牆設定

| TP-LINK<br>產品炊態<br>快速安裝精靈                                                 | C* 150M Wireless Lite N Router<br>Model No. TL-WR741N / TL-WR741ND<br>基本安全性設定                         | <sup>以TP-LINK為例<br/><b>路由器防火牆關閉</b><br/>- &lt;安全設定&gt;</sup> |
|---------------------------------------------------------------------------|----------------------------------------------------------------------------------------------------|--------------------------------------------------------------|
| QSS<br>網路設定<br>無線網路<br>DHCP何服器<br>通訊埠符向(NAT)<br>安全性設定                     | 防火糖 SPI防火牆: ● 啓用 ● 不啓用 VPN                                                                            | - <基本安全性設定><br>- <防火牆><br>點選不啟用                              |
| -基本安全性設定<br>- 進階安全設定<br>- 內部管理電腦設定<br>- 逸端管理                              | PPTP 穿透: ● 密用 ○ 不密用<br>L2TP 穿透: ● 密用 ○ 不啓用<br>IPSec 穿透: ● 啓用 ○ 不啓用                                    |                                                              |
| 未成年子女上創管理       網路使用確保規則管理       固定路由       頻宜管理       ARP網定       DDNS設定 | ALG(Application Layer Gateway)<br>FTP ALG: ④ 啓用 〇 不啓用<br>TFTP ALG: ④ 啓用 〇 不啓用<br>H323 ALG: ④ 啓用 〇 不啓用 |                                                              |
| 系統工具                                                                      | 儲存                                                                                                    |                                                              |

路由器防火牆會阻擋P2P連線,使得手機無法與IP C.M. Lamp連線,如果原有的路由器必須使用防火牆, 建議您另外加裝P C.M. Lamp專用的路由器,關閉防火牆,並將IP設定為「固定頻道」。

22 www.bltc.com.tw bitc